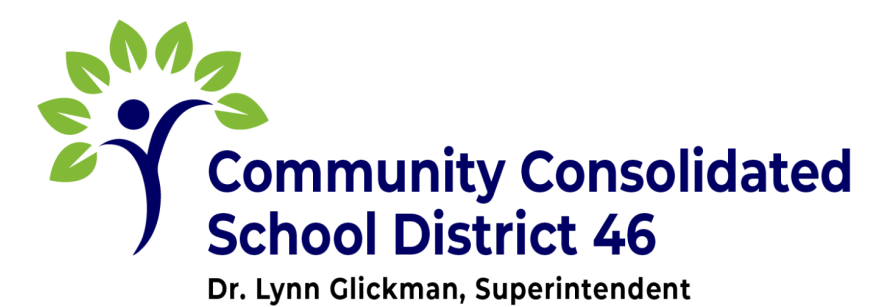

CCSD 46 | 565 Frederick Road, Grayslake, IL 60030 | 847-223-3650 | FAX 847-223-3695

## SOLICITUD DE ACTUALIZACIÓN DE DATOS DE LOS PADRES & CONTACTOS DE EMERGENCIA

• Desde su cuenta del portal de padres, seleccione «Más» en las categorías del menú principal.

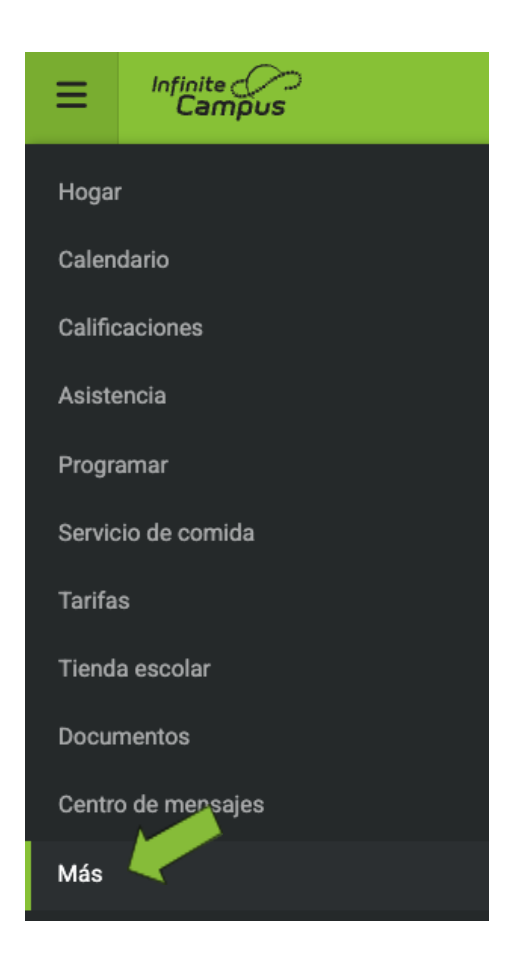

• En las categorías del menú adicional, seleccione "Datos demográficos".

| Más                       |                                                                                                    |
|---------------------------|----------------------------------------------------------------------------------------------------|
|                           |                                                                                                    |
| Información del domicilio | >                                                                                                    |
| Lista de contactos        | >                                                                                                    |
| Datos demográficos        | >                                                                                                    |
| Información familiar      | >                                                                                                    |
| Salud                     | >                                                                                                    |
| Fechas importantes        | >                                                                                                    |
|                           |                                                                                                    |
| Transporte                | >                                                                                                    |
| Dismissal ID              | >                                                                                                    |
| Online Registration       | >                                                                                                    |
|                           | Más Información del domicilio Lista de contactos Datos demográficos Información familiar Salud Fechas importantes Transporte Dismissal ID Online Registration |

- Esta pantalla mostrará todas las relaciones no familiares. Haga clic en el nombre que desea actualizar
- Seleccione Actualizar e introduzca los cambios para su aprobación.

| Relaciones no familiares                 |                       |                                 |            |
|------------------------------------------|-----------------------|---------------------------------|------------|
| <b>Person2 Test</b><br>Relación<br>Uncle | Teléfono<br>Sin datos | Correo electrónico<br>Sin datos | Actualizar |
| Agregar                                  |                       |                                 |            |

• Seleccione Agregar para añadir contactos de emergencia rellenando los espacios vacíos.

| Relaciones no familiares          |                       |                                 |            |
|-----------------------------------|-----------------------|---------------------------------|------------|
| Person2 Test<br>Relación<br>Uncle | Teléfono<br>Sin datos | Correo electrónico<br>Sin datos | Actualizar |
| Agregar                           |                       |                                 |            |

Al completar la información seleccione "Agregar"

| < Volver   Agregar                   |
|--------------------------------------|
| Agregar contacto                     |
| Primer nombre(Requerido)             |
|                                      |
| Apellido(Requerido)                  |
|                                      |
| Segundo nombre                       |
| Sufijo                               |
| <b></b>                              |
| Género(Requerido)                    |
|                                      |
| Teléfono móvil                       |
| () <u>x</u>                          |
| Teléfono del trabajo                 |
| () <u>x</u>                          |
| Otro teléfono                        |
| ()X                                  |
| ón de correo electrónico             |
| bexample.com                         |
| Ton de correo electrónico secundaria |
| Agregar Cancelar                     |

- Ha finalizado, nuestro personal recibirá su solicitud para su aprobación.
- Para revisar la información de los miembros de su familia vaya a: "Información Familia" en el menú de su portal de padres.

Si es necesario actualizar alguno de los datos de su familia, póngase en contacto con la escuela de su estudiante.